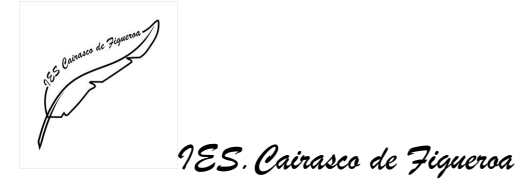

## Consulta del Catálogo de Abies

1.- Para consultar el catálogo de la biblioteca tienes que acceder al icono de Abies2 que está en el escritorio del ordenador de la sala de lectura. Verás que su logo es un abeto:

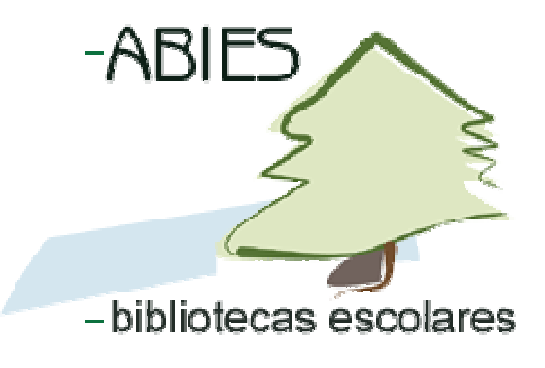

Te aparecerá la pantalla siguiente:

| Abies                                                                                          |                                   |                                                | _ d 🗙                    |
|------------------------------------------------------------------------------------------------|-----------------------------------|------------------------------------------------|--------------------------|
| Archivo Ira Herramientas Ayuda                                                                 |                                   |                                                |                          |
| 🖀 Página principal 🐞 Catálogo 📒 Depósito                                                       | Préstamos 🋍 Estadística 🧏 Lectore | es 🖩 Auxiliares                                | 3                        |
| Abies 2<br>Aplicación de Bibliotecas Escolares                                                 |                                   |                                                |                          |
| jueves, 25 de septiembre de 2008                                                               | Cairasco de Flgu                  | Inicio de Abies                                |                          |
|                                                                                                | Elija una tarea                   | déjela en blanco para entrar como<br>Invitado. |                          |
|                                                                                                | Consultar el catálogo de la bib   |                                                |                          |
|                                                                                                | Realizar préstamos y devolucion   | Aceptar Cancelar Ayuda                         |                          |
|                                                                                                | Bealizar el mantenimiento del     | aango                                          |                          |
|                                                                                                | Realizar el mantenimiento de l    | os lectores                                    |                          |
| <b>IES "Cairasco de Fiqueroa"</b><br>C/ San Gabrel nº 12<br>35018 Tamaracete- Las Palmas de GC |                                   |                                                |                          |
| Pulse F1 para ayuda                                                                            | S Invitado                        | A Inversos actualizados                        |                          |
| Consulta del Cat                                                                               | å Abies                           |                                                | ES 🔇 🙆 🤨 😇 🖉 🖏 📼 🎑 17:31 |

2.- En el Inicio de Abies, deja el Control de acceso EN BLANCO y ACEPTA

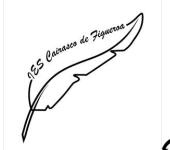

1ES. Cairasco de Figueroa

Biblioteca

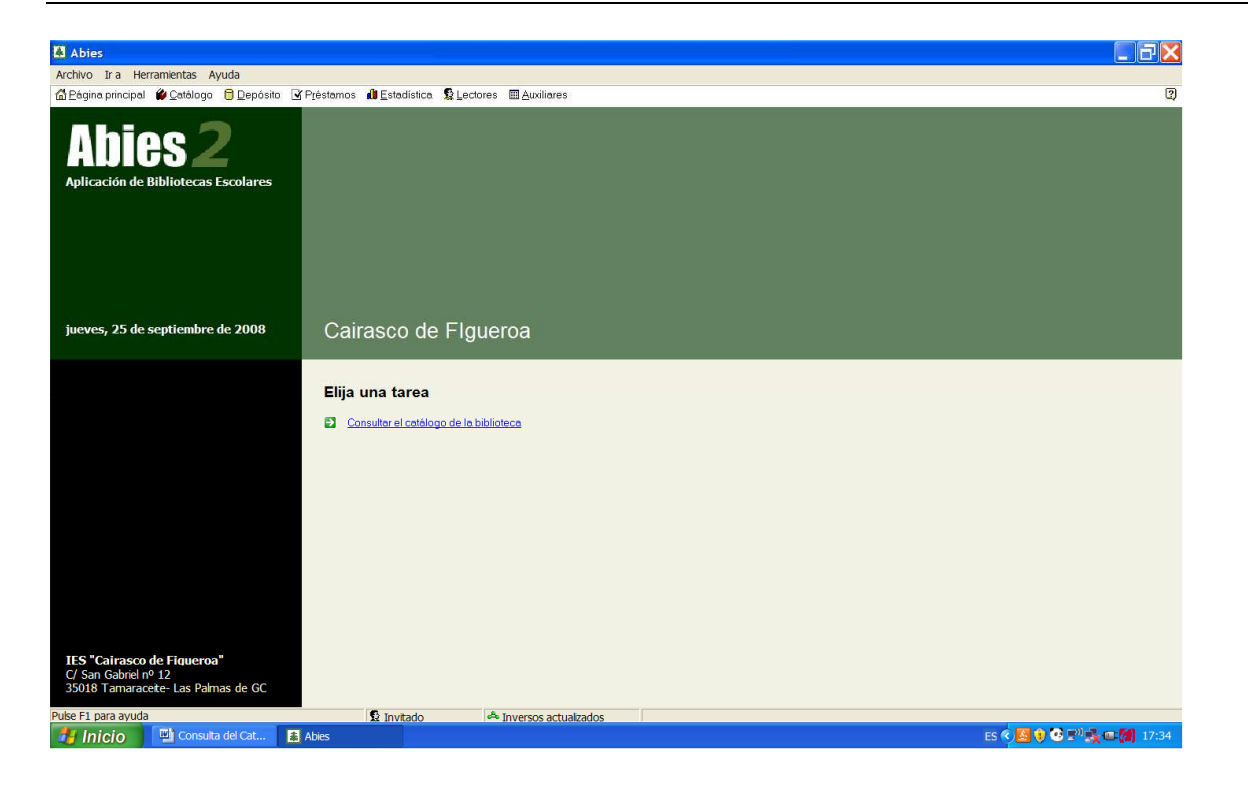

**3.-** En **Elija una tarea**, accede a **Consultar el catálogo de la biblioteca**, se te abrirá la siguiente pantalla

| Abies                       |                         |                        |                    |                                                           |                              |                     |             |            |             | _ 7×            |
|-----------------------------|-------------------------|------------------------|--------------------|-----------------------------------------------------------|------------------------------|---------------------|-------------|------------|-------------|-----------------|
| Archivo Irla Herra          | amientas Ayuda          |                        |                    |                                                           |                              |                     |             |            |             |                 |
| 🙆 Página principal          | 🖗 Catálogo 🛛 🖯 Depósiti | o 🗹 P <u>r</u> éstamos | 🛍 Estadística      | 🔓 Lectores 📖 Au                                           | xiliares                     |                     |             |            |             | 2               |
| Catálogo                    | D Buscar                |                        | 🗶 Ejemplar         |                                                           |                              |                     |             |            |             |                 |
|                             | Eiemplares              | Orden: Por de          | electo             |                                                           |                              |                     |             |            |             |                 |
| Consulta simple             | Ejemplar                | Título                 |                    | Autor                                                     | Editorial                    | Registro Tipo       | Procedencia | Ubicación  | Fecha alta  | Importe 🔨       |
| Consulta avanzada           | ► 1 000001R             | Diálogo de la 🕻        |                    |                                                           |                              |                     | (77)        |            | 11/01/1994  |                 |
|                             | 000002W                 | Licenciado vid         | Consulta           |                                                           |                              |                     |             |            | 03/11/1993  |                 |
| Imprimir listado ejemplares | 000003A                 | ALFONSO XE             | 1 6                |                                                           |                              |                     |             |            | 16/03/1994  |                 |
|                             | 🚺 000004G               | Amantes de Te          | Nº eiemplar        | /Nº registro                                              | stro Tipo de documento Todos | •                   |             | 17/02/1995 |             |                 |
|                             | plares 🗍 000005M        | De los nombre          |                    | (conceptered )                                            |                              | ripo de documento j |             |            | 07/04/1994  |                 |
|                             | <b>1</b> 000006Y        | Poesía                 |                    | Código de barras / ISBN Depósito legal                    |                              |                     |             |            | 16/06/1993  |                 |
|                             | 000007F                 | Romances.              | Codigo de l        |                                                           |                              |                     |             |            | 02/11/1993  |                 |
|                             | 000008P                 | Escritores cost        |                    |                                                           |                              |                     |             |            | 28/02/1994  |                 |
| Informe                     | 000009D                 | Fuente Oveiun          | Búsqueda e         | n cualquier campo                                         |                              |                     |             |            | 22/06/1993  |                 |
| intonnio.                   | 000010×                 | Mágico prodio          | Durdunan n         | in earendaries, eestilike                                 | 1                            |                     |             |            | 16/06/1993  |                 |
|                             | 1 000011B               | Don Gil de las         |                    |                                                           |                              |                     |             |            | 21/02/1995  |                 |
|                             | 000012N                 | Tema de nues           | Y Autor            |                                                           |                              |                     |             |            | 21/06/1993  |                 |
|                             | 000013J                 | Sátiras                | V Titulo           |                                                           |                              |                     |             |            | 31/01/1994  |                 |
|                             | 000014Z                 | De la Naturale         |                    |                                                           |                              |                     |             |            | 15/02/1993  |                 |
|                             | 0000155                 | Chuanes (esce          | Y Editor           | ial                                                       |                              | Y Año               |             |            | 04/11/1993  |                 |
|                             | <b>1</b> 000016Q        | Fonética latina        | Y CDU              |                                                           | <u>a</u>                     |                     |             |            | 16/02/1995  |                 |
|                             | <b>1</b> 000017V        | Historia del an        |                    |                                                           |                              |                     |             |            | 01/02/1994  |                 |
|                             | 1 000018H               | Historia de la B       | Y Descr            | iptores                                                   |                              | • Y                 | <u> </u>    |            | 26/11/1993  |                 |
|                             | 000019L                 | Historia de la B       | Y Aplice           | ación                                                     |                              | ▼ Y                 | -           |            | 26/11/1993  |                 |
|                             | 000020C                 | Historia Gener         | V Color            | ción                                                      |                              |                     |             |            | 17/05/1994  |                 |
|                             | 000021K                 | Apendice III: pr       |                    |                                                           |                              |                     |             |            | 28/09/1993  |                 |
|                             |                         |                        | Y Lengu            | ia                                                        |                              | <u>•</u> 2          |             |            |             | ~               |
|                             | <                       |                        |                    |                                                           |                              |                     |             | >          |             |                 |
|                             | Filtro activo: N        | linguno                | 🔽 Búsqueda         | I Búsqueda Exacta Limpiar consulta Aceptar Cancelar Ayuda |                              |                     |             |            |             | 1/17616         |
|                             | Datos del f             | fondo                  | Datos del ejemplar |                                                           |                              |                     |             |            |             |                 |
|                             | Tipo                    | Libro                  |                    | Ejemplar 000001R                                          |                              |                     |             |            |             |                 |
|                             | Titulo                  | Diálogo de la Ler      | igua.              | Reg                                                       | gistro 15                    |                     |             |            |             |                 |
|                             | Autor                   | VALDES, Juan de        | 3                  | Tipi                                                      | o Norma                      |                     |             |            |             |                 |
|                             | Editorial               | Ebro                   |                    | Sigr                                                      | natura 86-4 V/               | L-VAL-diá           |             |            |             |                 |
|                             | Ano ed.                 | 1960                   |                    | Ubr                                                       | cacion                       |                     |             |            |             |                 |
|                             | N <u>u</u> evo          | Detalles               | Elimi <u>n</u> ar  | Actualizar                                                |                              |                     |             |            |             |                 |
| Pulse F1 para ayuda         |                         |                        | S Invitado         | 📥 Invers                                                  | os actualzados               |                     |             |            |             |                 |
| 🐉 Inicio                    | Consulta del Cat        | Abies                  |                    |                                                           |                              |                     |             | ES         | < 🛃 🖲 🥶 📰 🔣 | <b>()</b> 17:33 |

4.- Sólo tienes que **escribir el dato o datos que buscas**, clicar en **Aceptar**, y accederás a la ficha completa del documento desde el listado de referencias que te aparecerán en pantalla, colocándote sobre el que te interesa y accediendo con un doble clic.

Si necesitas ayuda no dudes en consultar en el mostrador de información y préstamos.